# Java 例外サイトリストへの追加登録方法

### 1. Java コントロールパネルを開く

#### Windows 7 の場合

(1)コントロールパネルを開きます。

① Windows の「スタート」ボタン→「コントロールパネル」をクリックします。

- (2)コントロールパネルの表示形式が「カテゴリ」の場合は「大きいアイコン」に変更します。
  - ① 「表示方法」をクリックします。
  - ② 「大きいアイコン(L)」をクリックします。

|                                                                           | <ul> <li>・・・・・・・・・・・・・・・・・・・・・・・・・・・・・・・・・・・・</li></ul>             |
|---------------------------------------------------------------------------|---------------------------------------------------------------------|
| コンピューターの設定を調整します                                                          | 1 表示方法 カテゴリ・                                                        |
| システムとセキュリティ<br>コンピューターの状態を確認<br>バックアップの作成<br>問題の発見と解決                     |                                                                     |
| ネットワークとインターネット<br>ネットワークの状態とタスクの表示<br>ホームグループと共有に関するオプションの選択              | テーマの変更         デーマの変更           デスクトップの背景の変更         画面の船磯度の調整      |
| ハードウェアとサウンド<br>デバイスとブリンターの表示<br>デバイスの追加<br>プロジェクターへの接続<br>共通で使うモビリティ設定の調整 | 時計、言語、および地域       キーボードまたは入力方法の変更       コンピューターの簡単操作       投空の提覧の表示 |
| プログラム<br>プログラムのアンインストール                                                   | 代見アイスノレイの問題化                                                        |

- (3)「Java コントロールパネル」を開きます。
  - ① 「Java」アイコンをクリックします。

| <ul> <li>→ コントロールバイル →</li> <li>-の設定を調整します</li> </ul> |                             | <u>(</u>          | コントロール ハイルの後来<br>「方法:大きいアイコンマ |
|-------------------------------------------------------|-----------------------------|-------------------|-------------------------------|
| Player                                                | Intel(R) Graphics and Media | Java              | RemoteApp とデスクトップ接続           |
| の設定                                                   | 💐 Windows Anytime Upgrade   | Windows CardSpace | Windows Defender              |
| ows Live の言語設定                                        | Windows Update              | Windows ファイアウォール  | Windows モビリティ センター            |
| レヨン センター                                              | インターネット オプション               | ᡒ インデックスのオプション    |                               |
| ューターの簡単操作センタ                                          | गर <del>ल्ए</del>           | الم               | タスク バーと [スタート] メニュ<br>ー       |
| 1711                                                  | 🛒 デスクトップ ガジェット              | デバイス マネージャー       | デバイスとプリンター                    |
| ブルシューティング                                             | 💐 ネットワークと共有センター             | ြူ (နပ်စင         | バックアップと復元                     |

#### Windows 8.1、Windows 10 の場合

- 「クイックリンクメニュー」を表示します。
  - ① キーボードの [Windows ロゴ] キー (①) を押したまま、Xキー (②) を押して「クイッ クリンクメニュー」を表示します。

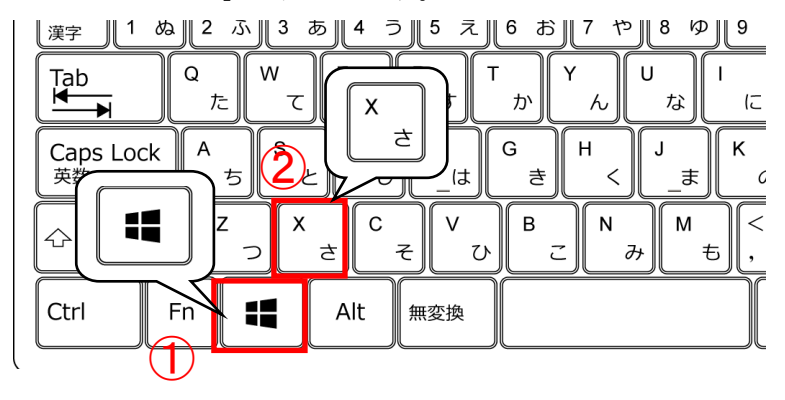

(1)コントロールパネルを開きます。

① 「コントロールパネル(P)」をクリックしてコントロールパネルを開きます。

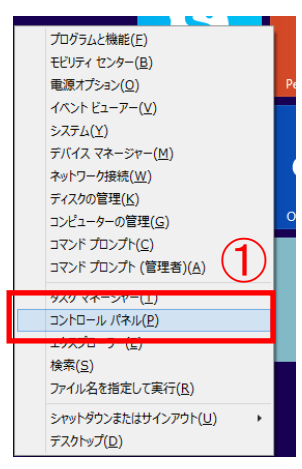

- (2)コントロールパネルの表示形式が「カテゴリ」以外の場合は「カテゴリ」に変更します。
  - ① 「表示方法」をクリックします。
  - ② 「カテゴリ(C)」をクリックします。

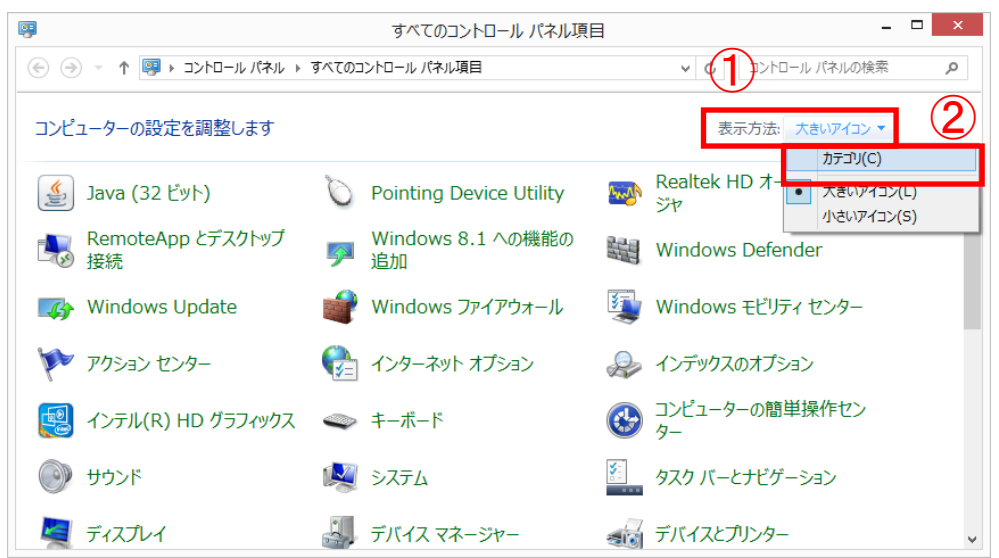

- (3)「Java コントロールパネル」を開きます。
  - 「プログラム」をクリックします。

| יםאכב 関                                                                                        | -ル パネル - ロ ×                                                                                                    |
|------------------------------------------------------------------------------------------------|----------------------------------------------------------------------------------------------------|
| 🛞 ি 🔻 ↑ 📴 ง ⊐วงก⊐–ม パネル                                                                        | < ○ コントロール パネルの検索 ○                                                                                                    |
| コンピューターの設定を調整します                                                                               | 表示方法: カテコリ▼                                                                                                    |
| コンビューターの状態を確認     ファイル履歴でファイルのバックアップコピーを保存     問題の発見と解決     ペットワークとインターネット     ペットワークの状態とななの表示 | <ul> <li>アカウントの種類の変更</li> <li>ファミリー セーフティの設定</li> <li>デスクトップのカスタマイズ</li> <li>デーマの変更</li> <li>デスクトップの世界の変更</li> </ul>                                                                   |
| ホームグループと共有に関するオブションの選択<br>ハードウェアとサウンド<br>デバイスとガリンターの表示<br>デバイスへの追加<br>共通で使うチャリティ役すの課格          | <ul> <li>             一面回の解線度の調整         </li> <li>             時計、言語、および地域             言語の追加             入力方法の変更         </li> <li>             人は、時刻、または数値の形式の変更         </li> </ul> |
|                                                                                                | コンビューターの簡単操作     設定の提案の表示     視覚ディスプレイの最遠化                                                                                                    |
|                                                                                                |                                                                                                    |

② 「Java」アイコンをクリックします。

|                             | プログラム                                                                                                    | _ 🗆 🗙 |
|-----------------------------|----------------------------------------------------------------------------------------------------|-------|
|                             | プログラム<br>パ(ネル ト プログラムと機能<br>プログラムと機能<br>プログラムのアンインストール ( )<br>以前のパージョンの Windows<br>既定のプログラインストール ( )<br>以前のパージョンの Windows<br>デオイア毛には、小の既定設定の、<br>たのプログラム<br>たのプログラム<br>たのプログラム<br>たのプログラム<br>たのプログラム<br>たのプログラム<br>たのプログラム<br>ためのプログラム<br>ためのプログラム<br>ためのプログラム<br>ためのプログラム<br>ためのプログラム<br>ためのプログラム<br>ためのプログラム<br>ためのプログラム<br>ためのプログラム<br>ための<br>たのプログラム<br>ための<br>たのプログラム<br>た<br>た<br>た<br>た<br>た<br>た<br>の<br>た<br>の<br>の<br>う<br>し<br>の<br>た<br>の<br>た<br>の<br>た<br>の<br>た<br>の<br>た<br>の<br>た<br>の<br>の<br>た<br>の<br>う<br>し<br>の<br>う<br>し<br>の<br>う<br>し<br>の<br>う<br>し<br>の<br>う<br>し<br>の<br>う<br>し<br>の<br>つ<br>の<br>た<br>の<br>た<br>の<br>た<br>の<br>た<br>の<br>つ<br>た<br>の<br>つ<br>の<br>た<br>の<br>つ<br>た<br>の<br>つ<br>た<br>の<br>つ<br>の<br>つ<br>の<br>う<br>し<br>の<br>う<br>し<br>の<br>つ<br>つ<br>う<br>し<br>の<br>つ<br>う<br>し<br>う<br>し<br>の<br>つ<br>し<br>の<br>う<br>し<br>し<br>の<br>つ<br>の<br>う<br>し<br>の<br>う<br>し<br>し<br>う<br>し<br>の<br>う<br>の<br>し<br>の<br>つ<br>の<br>う<br>し<br>の<br>つ<br>の<br>つ<br>う<br>の<br>つ<br>の<br>う<br>の<br>つ<br>の<br>う<br>し<br>の<br>う<br>し<br>し<br>う<br>し<br>し<br>つ<br>う<br>し<br>つ<br>し<br>の<br>つ<br>つ<br>う<br>し<br>つ<br>う<br>し<br>つ<br>つ<br>う<br>し<br>つ<br>う<br>し<br>つ<br>う<br>し<br>つ<br>う<br>し<br>つ<br>う<br>し<br>し<br>つ<br>つ<br>つ<br>う<br>し<br>つ<br>う<br>し<br>つ<br>う<br>つ<br>う<br>し<br>つ<br>う<br>う<br>つ<br>う<br>つ<br>つ<br>う<br>う<br>し<br>の<br>つ<br>つ<br>う<br>う<br>の<br>つ<br>つ<br>う<br>う<br>し<br>つ<br>つ<br>の<br>つ<br>う<br>つ<br>つ<br>う<br>つ<br>ち<br>つ<br>の<br>つ<br>つ<br>つ<br>の<br>つ<br>つ<br>つ<br>う<br>つ<br>つ<br>う<br>つ<br>つ<br>つ<br>つ<br>つ<br>う<br>つ<br>つ<br>つ<br>つ<br>つ<br>つ<br>つ<br>つ<br>つ<br>つ<br>つ<br>つ<br>つ |       |
| 町訂、毎時、おおび地域<br>コンビューターの簡単操作 |                                                                                                    |       |

## 2. Java 例外サイトリストの登録

- (1)「例外サイト・リスト」の編集画面を表示します。
  - 「セキュリティ」タブをクリックします。
  - ② 「サイト・リストの編集」ボタンをクリックします。

| Sava⊐ントロール・パネル                                                                         |
|----------------------------------------------------------------------------------------|
| 一般 更新 Java セキュリティ 詳細                                                                   |
| ▼ ブラウザで Javaコンテンツを有効にする(E)                                                             |
|                                                                                        |
| 例外サイト・リストにないアプリケーションのセキュリティ・レベル                                                        |
| ○ 非常に高(V) - 証明書が失効していないことを確認できる場合にかぎり、信頼できる認証局の<br>証明書により識別されるJavaアプリケーションのみ実行を許可されます。 |
| ◎ 高(H) - 証明書の失効ステータスを確認できない場合でも、信頼できる認証局の証明書によりません。                                    |
| リ細かりにもいるJavaアノリケーンヨノは美口では中りでもはす。                                                       |
|                                                                                        |
|                                                                                        |
| 例外サイト・リスト<br>、ケビデオサイトから起動されたでプリケーションは該当するセキュリティ・プロングトの後に実行を注意されました                     |
|                                                                                        |
| file:///C./Program/20Files/Java/jre180_20/lib/applet/eul                               |
| セキュリティ・プロンプトの復元(R) 証明書の管理(M)                                                           |
|                                                                                        |
|                                                                                        |
| OK         取消         適用(A)                                                            |

(2)例外サイトリストに岐阜県電子入札システムの URL を登録します。

- ① 「追加」ボタンをクリックします。
- ② 「場所」欄へ「https://www.cals.pref.gifu.jp/CALS/」と入力します 。
- ③ 「OK」ボタンをクリックし、「例外サイト・リスト」の登録画面を閉じます。

| ▲ 例外サイト・リスト                                                         | x                                               |
|---------------------------------------------------------------------|-------------------------------------------------|
| 次に示すサイトから起動されたアプリケーションは該当するセキュリティ・プロンプトの後に実行を許可されます。                |                                                 |
| 場所                                                                  |                                                 |
| 🔚 file:///C:/Program%20Files/Java/jre18.0_25/lib/applet/ebid.jar    |                                                 |
| file:///C:/Program%20Files/Java/jre180,25/lib/applet/swpencrypt.jar |                                                 |
| https://www.cals.pref.gifu.jp/CALS/                                 |                                                 |
|                                                                     |                                                 |
|                                                                     |                                                 |
|                                                                     |                                                 |
|                                                                     |                                                 |
|                                                                     |                                                 |
|                                                                     |                                                 |
| ◎「「「「「」」」」」」」」」」」」」」」」」」」」」」」」」」」」                                  | 12月11日) - 「「「「」」「「」」「「」」」「「」」」<br>使用することをお薦め」ます |
|                                                                     |                                                 |
|                                                                     |                                                 |
|                                                                     | OK 取消                                           |

- (3)「Java コントロールパネル」を閉じます。
  - ① 「OK」ボタンをクリックして「Java コントロールパネル」を閉じます。

| ▲ Javaコントロール・パネル                                                                                                    |
|----------------------------------------------------------------------------------------------------|
| 一般 更新 Java セキュリティ 詳細                                                                                                    |
| ブラウザでJavaコンテンツを有効にする(E)                                                                                                    |
| 御枕井子長田で長にないでづけたことってかけなっけティームペル                                                                                                    |
|                                                                                                    |
| ◎ 非常に高(V) - 証明書が失効していないことを確認できる場合にかきり、信頼できる認証局の<br>証明書により識別されるJavaアプリケーションのみ実行を許可されます。                                                                        |
| ◎ 高(H) - 証明書の失効ステータスを確認できない場合でも、信頼できる認証局の証明書により識別されるJavaアプリケーションは実行を許可されます。                                                                                   |
|                                                                                                    |
| 例外サイト・リスト                                                                                                    |
| 次に示すサイトから距勤されにアノリケーションは認知するセキュリティ・ノロンノトの)返に美行を計すされば<br>す。                                                                                                    |
| file:///C:/Program%20Files/Java/jre18.0_25/lib/applet/ebi<br>file:///C:/Program%20Files/Java/jre18.0_25/lib/applet/swp<br>https://www.cals.pref.gifu.jp/CALS/ |
| セキュリティ・プロンプトの復元( <u>R</u> ) 証明書の管理( <u>M</u> )                                                                                                    |
| 1                                                                                                    |
| OK <b>取消</b> 適用( <u>A</u> )                                                                                                    |